## Anleitung zur Registrierung und Anmeldung im Online-Portal

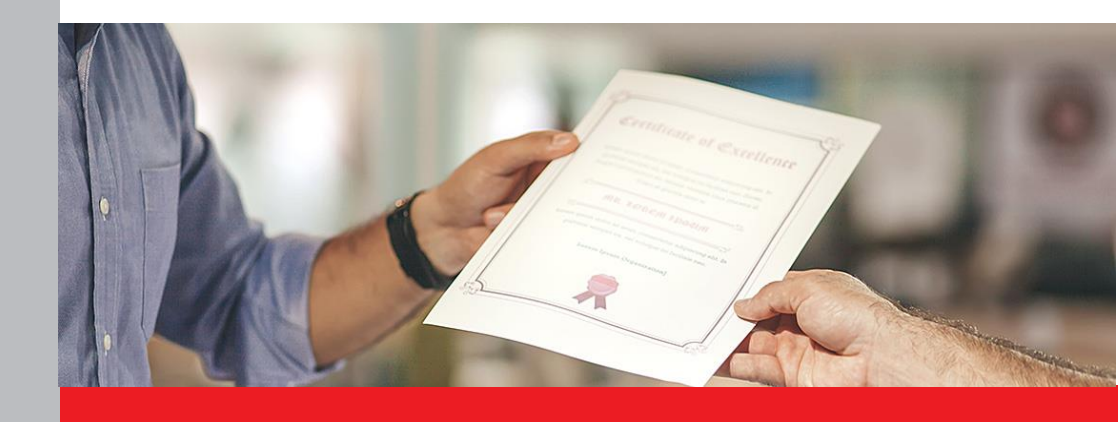

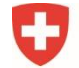

Schweizerische Eidgenossenschaft Confédération suisse Confederazione Svizzera Confederaziun svizra

Eidgenössisches Departement für Wirtschaft, Bildung und Forschung WBF Staatssekretariat für Bildung, Forschung und Innovation SBFI

#### **Registrierung im Online-Portal**

Die Registrierung und Anmeldung im Online-Portal erfolgen über die Seite der «eIAM CH-LOGIN».

Wichtig: Bitte führen Sie alle Schritte bis am Schluss durch.

#### Schritt 1: Login-Methode auswählen

Öffnen Sie den Link zum Online-Portal: https://www.becc.admin.ch/becc/app/fada

Wählen Sie die Option «CH-LOGIN & AGOV» aus.

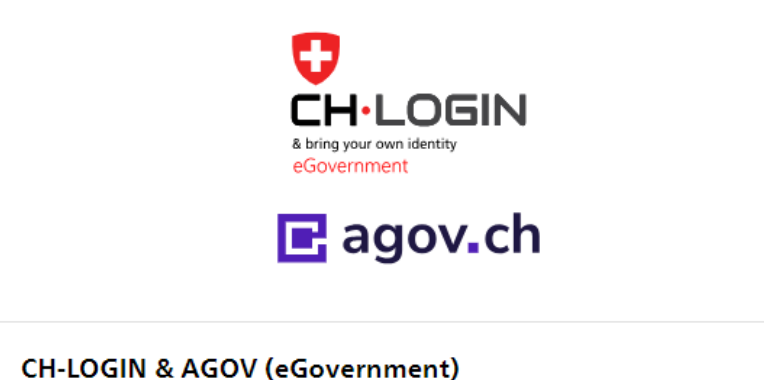

### Schritt 2: Account erstellen

Wählen Sie auf dieser Seite die Option «Account erstellen».

Wichtig: Falls Sie bereits einen CH-LOGIN Account besitzen, müssen Sie keinen neuen Account erstellen. Ihr CH-LOGIN Account ist applikationsunabhängig und kann für das Login auf verschiedenste Applikationen der Bundesverwaltung verwendet werden.

Noch keinen Account?

#### Schritt 3: Registrieren

Bitte füllen Sie alle Felder vollständig aus und vergessen Sie nicht, die Nutzungsbedingungen zu akzeptieren. Klicken Sie auf **«Weiter»**. Ein 6-stelliger Bestätigungscode wird an Ihre E-Mailadresse verschickt.

 Wichtig:
 Der elAM-Benutzeraccount ist persönlich. Für bevollmächtigte Personen

 (Vollmachtnehmer):
 Bitte erfassen Sie Ihren Namen sowie Ihre persönliche E 

 Mailadresse.
 Bitte verwenden Sie keine Sammel-Mail-Boxen wie zum Beispiel info@ E-Mailadressen.

Version Mai 2024 / FaDa

# Registrieren Vorname Nachname

Verwenden Sie mindestens 10 Zeichen, einen (1) Grossbuchstaben A-Z, einen (1) Kleinbuchstaben (a-z) und zwei (2) Ziffern (0-9) oder Sonderzeichen (~`!@#\$%^&\*()+=\_-{}[];?'?/<>,.)

Passwort

Passwort wiederholen

Ich akzeptiere die Nutzungsbedingungen.

| Abbrechen | Weiter |
|-----------|--------|
|           |        |

#### Schritt 4: Eingabe Bestätigungscode

Geben Sie den Bestätigungscode ein, den Sie per E-Mail erhalten haben und klicken Sie auf «Weiter».

Zurück

Weiter

| Eingal | be Bestä | itigungscoo | de |
|--------|----------|-------------|----|
| _      |          |             |    |

Bitte geben Sie den erhaltenen Bestätigungscode ein und klicken Sie dann auf Weiter.

| i      | Geben Sie den Bestätigungscode ein, den wir Ihnen<br>per E-Mail an die folgende E-Mail-Adresse geschickt<br>haben: |  |
|--------|----------------------------------------------------------------------------------------------------|--|
|        |                                                                                                    |  |
| Bestät | igungscode                                                                                                    |  |
| Neuen  | Code anfordern                                                                                                    |  |

#### Schritt 5: Benutzeraccount erstellt

Sie haben sich erfolgreich registriert. Klicken Sie nun auf «Zweiten Faktor hinzufügen».

Benutzeraccount erstellt

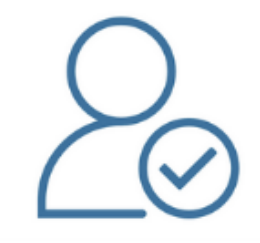

Willkommen

Sie haben sich erfolgreich registriert.

Die Applikation, auf die Sie zugreifen möchten, verlangt aus Sicherheitsgründen, dass Sie einen zweiten Faktor registrieren. Über die Schaltfläche «Zweiten Faktor hinzufügen» gelangen Sie zum Assistenten, der Sie durch den Registrierungsprozess führt. Bitte beachten Sie, dass Sie zu Wiederherstellungszwecken vorgängig ergänzend Sicherheitsfragen erfassen müssen.

Über MyAccount haben Sie später jederzeit die Möglichkeit weitere Authentisierungsmethoden zu registrieren und/oder Ihre Einstellungen bez. Zwei-Faktor-Authentisierung zu ändern.

Zweiten Faktor hinzufügen

#### Schritt 6: Sicherheitsfragen

Die Erfassung der Sicherheitsfragen ist notwendig, damit Ihnen zu einem späteren Zeitpunkt eine Wiederherstellungsoption für Ihr elAM-Benutzeraccount zur Verfügung steht. Damit wird sichergestellt, dass Sie jederzeit Ihre Zugangsdaten ändern können. Bitte wählen Sie die Sicherheitsfragen aus und beantworten Sie diese. Klicken Sie anschliessend auf **«Weiter»**.

#### Sicherheitsfragen

Bitte drei Sicherheitsfragen wählen und beantworten.

| Sicherheitsfrage 1 * | •      |
|----------------------|--------|
|                      |        |
| Antwort 1 *          |        |
|                      |        |
| Sicherheitsfrage 2 * | Ŧ      |
|                      |        |
| Antwort 2 *          |        |
|                      |        |
| Sicherheitsfrage 3 * | Ŧ      |
|                      |        |
| Antwort 3 *          |        |
|                      |        |
|                      | Weiter |

#### Schritt 7: Auswahl Zweifaktor-Methode

Wählen Sie eine der folgenden Optionen aus und klicken Sie anschliessend auf «Weiter»:

- Authenticator App
- Mobile-Nummer (mTAN)

#### Zweitfaktor-Auswahl

Bitte wählen Sie die Zweifaktor-Methode aus, die Sie registrieren möchten.

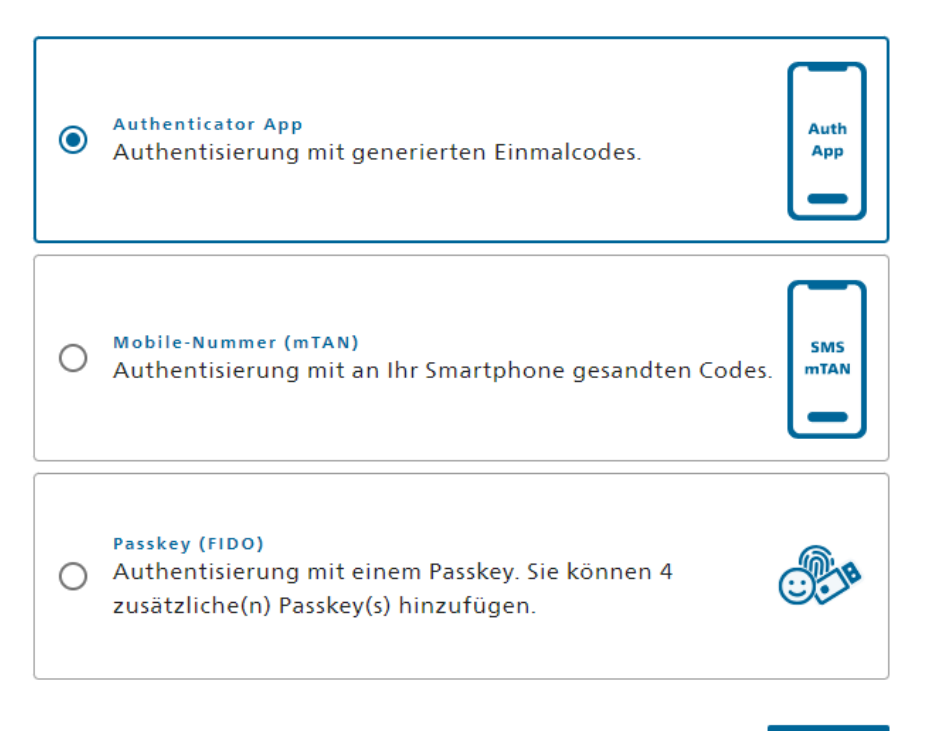

Weiter

#### Schritt 8: Authenticator App oder Mobile-Nummer (mTan)

Wenn Sie die **Option «Authenticator App»** gewählt haben, müssen Sie nun eine Authenticator App auf Ihr Telefon laden (z.B. **TOTP Authenticator**) und den QR-Code einscannen.

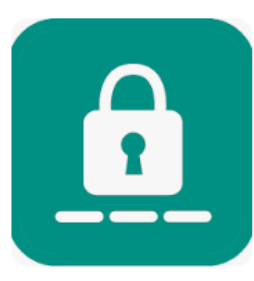

#### **Authenticator App**

 Laden Sie eine Authenticator App auf Ihr Telefon, wenn Sie noch keine installiert haben
 Öffnen Sie die Authenticator App auf Ihrem Gerät und fügen Sie ein Konto hinzu
 Scannen Sie den QR-Code oder geben Sie den Schlüssel darunter manuell ein
 Klicken Sie auf Weiter, wenn die App das Konto erstellt

hat

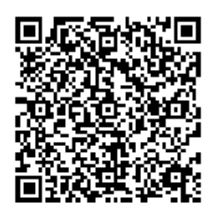

Geben Sie nun den Code ein, der in der Authenticator App angezeigt wird und klicken Sie anschliessend auf «**Speichern**».

#### Authenticator App

Überprüfen Sie nun mit dem von der Authenticator App generierten Bestätigungscode, ob die Synchronisierung mit der App ordnungsgemäss eingerichtet wurde.

| Bestätigungscode * |        |           |
|--------------------|--------|-----------|
|                    |        |           |
|                    |        |           |
|                    |        |           |
|                    | Zurück | Speichern |

Wenn Sie die **Option «Mobile-Nummer (mTAN)»** gewählt haben, müssen Sie nun Ihre Mobile-Nummer mit der Landesvorwahl erfassen und anschliessend auf **«Weiter»** klicken.

## Mobile-Nummer (mTAN)

Bitte geben Sie Ihre Mobile-Nummer mit Landesvorwahl ein (z.B. +4179...). Sie erhalten dann ein SMS mit dem angeforderten Code.

| Telefonnummer * |              |      |    |
|-----------------|--------------|------|----|
|                 |              |      |    |
| Met             | thode ändern | Weit | er |

Geben Sie den Code ein, den Sie per SMS erhalten haben. Klicken Sie anschliessend auf «Speichern».

#### Mobile-Nummer (mTAN)

Wir haben den Bestätigungscode an folgende Telefonnummer gesendet

| Bestätigungscode * • |                      |           |
|----------------------|----------------------|-----------|
|                      | Zurück               | Speichern |
|                      | Code nicht erhalten? |           |

#### Schritt 9: Zugriff beantragen

Ihr CH-Login Account wurde erfolgreich erstellt. Mit diesem Schritt beantragen Sie nun den Zugriff auf das Online-Portal.

Das Feld «Nummer Ihrer Identitätskarte oder Ihres Passes» muss nicht ausgefüllt werden.

Lesen und akzeptieren Sie die Nutzungsbestimmungen und klicken Sie auf «Weiter».

#### Zugriff beantragen

Bitte füllen Sie alle notwendigen Felder aus. Für zusätzliche Angaben steht Ihnen bei Bedarf das Kommentarfeld zur Verfügung. Lesen und akzeptieren Sie die Nutzungsbestimmungen. Klicken Sie anschliessend auf "Weiter".

| Nachname                                                   |     |
|------------------------------------------------------------|-----|
| Vorname                                                    |     |
| Organisation                                               |     |
| Telefonnummer                                              |     |
| Kommentar                                                  |     |
| Nummer<br>Ihrer<br>Identitätskarte<br>oder Ihres<br>Passes | n/a |

Nutzungsbestimmungen anzeigen

Abbrechen Weiter

#### Schritt 10: Abschluss des Zugriffsantrags

Der Zugriffsantrag wurde erfolgreich erfasst und der Zugriff auf das Online-Portal wurde Ihnen erteilt.

Klicken Sie nun auf «Zurück zur Anwendung» und loggen Sie sich erneut ein.

Abschluss des Zugriffsantrags

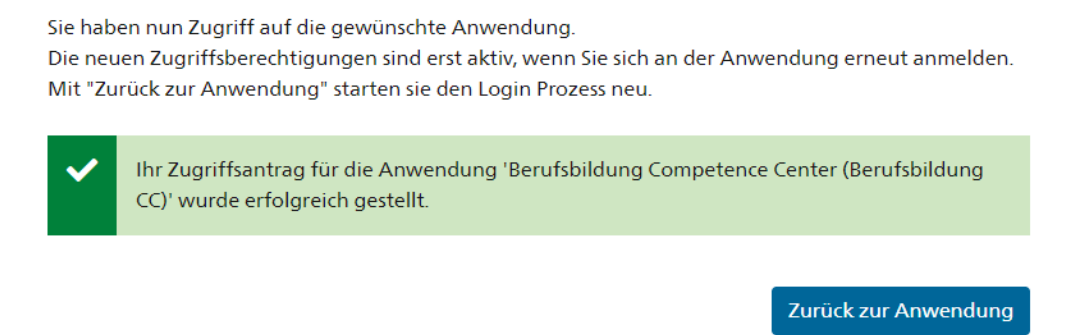

#### Ausgeloggt

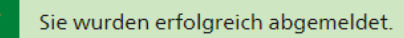

Erneut einloggen

| Wichtig: | Sowohl die Registrierung Ihres CH-LOGIN Accounts als auch der Zugriff auf das Online-Portal sind hiermit abgeschlossen.                                           |
|----------|----------------------------------------------------------------------------------------------------|
|          | Haben Sie Probleme bei der Registrierung oder Anmeldung in eIAM? Dann kontaktieren Sie das Bundesamt für Informatik und Telekommunikation (BIT): +41 58 465 88 88 |

Bitte folgen Sie nun den Anweisungen auf den nächsten Seiten.

#### **Anmeldung im Online-Portal**

#### Schritt 1: Anmelden mit CH-LOGIN

Öffnen Sie den Link zum Online-Portal: <u>https://www.becc.admin.ch/becc/app/fada</u> Wählen Sie die Option **«CH-LOGIN & AGOV»** aus.

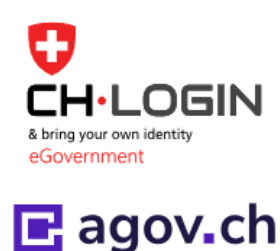

#### CH-LOGIN & AGOV (eGovernment)

## Schritt 2: E-Mailadresse erfassen

Erfassen Sie Ihre E-Mailadresse und klicken Sie auf «Weiter».

#### Geben Sie Ihr E-Mail ein, um fortzufahren

| C E-Mail* |  |  |  |
|-----------|--|--|--|
|           |  |  |  |
| Ľ         |  |  |  |
|           |  |  |  |
|           |  |  |  |

Abbrechen

Weiter

#### Schritt 3: Passwort eingeben

Geben Sie Ihr Passwort ein und klicken Sie auf «Login».

#### Geben Sie Ihr Passwort ein, um sich anzumelden

|                     | Ändern |
|---------------------|--------|
| Passwort*           | 0      |
| Passwort vergessen? |        |

Abbrechen

Login

#### Schritt 4: Bestätigungscode Authenticator App oder SMS

Geben Sie den Bestätigungscode ein, den Sie in der Authenticator App sehen oder per SMS erhalten haben und klicken Sie auf **«Weiter».** 

## Zwei-Faktor-Authentifizierung

Geben Sie den 6-stelligen Bestätigungscode ein, den Sie in der Authenticator-App sehen.

| Best                           | ätigungscode                                                                    |                  |
|--------------------------------|---------------------------------------------------------------------------------|------------------|
|                                | Abbrechen                                                                       | Weiter           |
| <b>Zwe</b><br>Geben<br>sich an | <b>i-Faktor-Authentifizi</b><br>Sie bitte den SMS-Bestätigungscode<br>zumelden. | erung<br>ein, um |
| i                              | Wir haben Ihnen einen Bestätigungsco<br>folgende Telefonnummer geschickt:       | de an die        |
| Best                           | ätigungscode                                                                    |                  |
|                                | Abbrechen                                                                       | Weiter           |

#### Schritt 5: Personalien erfassen

Sie sind jetzt im Online-Portal **angemeldet**. Damit Sie ein Gesuch einreichen können, müssen Sie noch die Personalien erfassen und die Einverständniserklärung akzeptieren. Klicken Sie anschliessend auf **«Speichern»**.

## Anerkennung von ausländischen Berufsdiplomen respektive Anerkennungsempfehlung von ausländischen Hochschuldiplomen

Das Portal Berufsbildung Competence Center (BeCC) dient der Anerkennung von ausländischen Berufsdiplomen respektive der Ausstellung von Anerkennungsempfehlungen von ausländischen Hochschuldiplomen in der Schweiz.

Das Staatssekretariat für Bildung, Forschung und Innovation SBFI ist als nationale Kontaktstelle für die Anerkennung von Berufsqualifikationen auch erste Anlaufstelle für allgemeine Fragen in diesem Zusammenhang.

Die Rektorenkonferenz der schweizerischen Hochschulen swissuniversities ist zuständig für die Anerkennungsempfehlung von ausländischen Hochschulabschlüssen und erteilt entsprechende Auskünfte.

Für nähere Informationen über die Zulassung zu einem Studium oder einer Weiterbildung in der Schweiz sind die einzelnen Universitäten, Fachhochschulen, pädagogischen Hochschulen oder entsprechenden Prüfungskommissionen zuständig.

Das Generalsekretariat der Schweizerischen Konferenz der kantonalen Erziehungsdirektoren EDK ist zuständig für die Anerkennung ausländischer Lehrdiplome (Kindergarten, Primarschule, Sekundarstufe I, Maturitätsschulen) und ausländischer Ausbildungsabschlüsse in Sonderpädagogik, Logopädie und Psychomotoriktherapie im Hinblick auf eine allfällige Gleichwertigkeit mit einem entsprechenden schweizerischen Diplom.

Das Portal ist in den Schweizer Amtssprachen Deutsch, Französisch und Italienisch sowie in Englisch gehalten. Bitte beachten Sie, dass ausländische Diplome für ein Anerkennungsverfahren in einer dieser vier oben genannten Sprachen übersetzt einzureichen sind.

Weitere Auskünfte über das jeweilige Verfahren finden Sie unter den jeweiligen Internetadressen:

Anerkennung von Berufsbildungsabschlüssen 🗹

Personalien erfassen

- Anerkennungsempfehlung von Hochschulabschlüssen Z
- 🔹 Anerkennung Lehrdiplome und Diplome im Bereich Sonderpädagogik, Logopädie oder Psychomotoriktherapie 🗗

Ihre Personalien wurden noch nicht erfasst. Bitte klicken Sie den folgenden Button, um sie jetzt zu erfassen.

#### Personalien

| ersonand                                                                                                    | -11                  |                |                         |   |  |  |  |  |
|----------------------------------------------------------------------------------------------------|----------------------|----------------|-------------------------|---|--|--|--|--|
| Anrede *                                                                                                    | - Bitte wählen -     | Korrespondenz- | •                       | 0 |  |  |  |  |
| Nachname                                                                                                    |                      | sprache *      |                         |   |  |  |  |  |
| Vorname                                                                                                    |                      | Geburtsdatum * | tt.mm.jjjj              |   |  |  |  |  |
|                                                                                                    |                      | E-Mail         |                         |   |  |  |  |  |
| Firma                                                                                                    | Firma                | Telefon *      | Format +41 12 345 67 89 |   |  |  |  |  |
| Adresse *                                                                                                    | Adresse              |                |                         |   |  |  |  |  |
|                                                                                                    |                      | ]              |                         |   |  |  |  |  |
| Postleitzahl *                                                                                                    | Postleitzahl         | Θ              |                         |   |  |  |  |  |
| Ort *                                                                                                    | Ort                  | ]              |                         |   |  |  |  |  |
| Land *                                                                                                    | - Bitte wählen - 🔹 🔻 | ]              |                         |   |  |  |  |  |
|                                                                                                    |                      |                |                         |   |  |  |  |  |
| <ul> <li>Einverständniserklärung</li> <li>Hiermit erkläre ich mich mit der Speicherung meiner persönlichen Daten während des Bearbeitungsprozesses einverstanden.</li> </ul> |                      |                |                         |   |  |  |  |  |
|                                                                                                    |                      |                |                         |   |  |  |  |  |
|                                                                                                    |                      |                |                         |   |  |  |  |  |

\* = Pflichtfeld

Schritt 6: Neues Gesuch erfassen

Sobald Sie die Personalien erfasst haben, können Sie Ihr Gesuch erfassen. Klicken Sie dazu auf «**Neues Gesuch erfassen**».

Abbrechen

ſ

|          | Personalien     Eine Zusami                 | <ul> <li>Personalien erfolgreich erfasst</li> <li>Eine Zusammenfassung Ihrer Personalien wurde an die von Ihnen angegebene E-Mail-Adresse geschickt.</li> </ul> |                      |              |                       |  |  |  |
|----------|---------------------------------------------|----------------------------------------------------------------------------------------------------|----------------------|--------------|-----------------------|--|--|--|
|          | Anerken<br>respektiv<br>ausländis           | Anerkennung von ausländischen Berufsdiplomen<br>respektive Anerkennungsempfehlung von<br>ausländischen Hochschuldiplomen                                        |                      |              |                       |  |  |  |
|          | > Allgemeine Inform                         | > Allgemeine Informationen Anerkennung ausländischer Diplome / Abschlüsse                                                                                       |                      |              |                       |  |  |  |
|          | In der folgenden Lis<br>Neues Gesuch erfass | ste finden Sie Ihre Gesuche.<br>en                                                                                                    |                      | Pers         | sönliche Daten ändern |  |  |  |
|          | Anzahl Ihrer Gesuche: 0                     |                                                                                                    |                      |              |                       |  |  |  |
| Wichtig: | Nachdem Sie                                 | das Gesuch erfasst un                                                                                                    | d die erforderlicher | Dokumente ho | chgeladen haben,      |  |  |  |
|          | müssen Sie auf «Gesuch einreichen» klicken. |                                                                                                    |                      |              |                       |  |  |  |

| ≣ Zurück zur Übersicht | Speichern | <ul> <li>Zurück</li> </ul> | Gesuch einreichen |
|------------------------|-----------|----------------------------|-------------------|
|------------------------|-----------|----------------------------|-------------------|